# インターネットでオンラインソフトを入手して、 パソコン生活をより楽しくしよう!

#### この文書の目的と対象:

この文書は「パソコンの使い方は一通り知っているけれども、もっといろいろな使い方をしてみたい」 と考えている人、「オンラインソフトって聞くけど、実際どうなの?」と思っている人を対象にした文書です。 この文書は主に Windows XP での使用を想定して書かれています。

#### はじめに

パソコンを使っていると、こんなソフトが欲しい、こんなソフトがあったらいいなということが多々 あります。もちろんコンピュータショップに行ってソフトを買ってくるのも手なのですが、しかし、ネッ ト上には多くのソフトが出回っているのをご存知でしょうか。中には無料で使えるフリーソフトなんて いうのもあります。「無料って危ないんじゃないの?」という方もいらっしゃるかもしれませんが、フ リーソフトの仕組みを知って、ぜひともインターネットからのソフトのダウンロードに慣れてほしいと 思います。そうすれば、パソコンをより活用することが出来るようになりますよ。

# 目次

# オンラインソフトの種類

インターネットからダウンロードして使うソフトのことをオンラインソフトと言います。オンラインソ フトには主に三種類あります。一つは製品版。製品版は入手経路がインターネットという違いがある だけで、ソフト自体は普通のパソコンショップに売っているのと同じです。これは買うときにお金を払 わなければなりません。二つ目はシェアウェア。これははじめはソフトに機能制限や試用期間限定がつ いているもので、もしあなたがそのソフトを気に入って作者にお金を払うとそれらの制限が解除されて 普通のソフトのように使うことができるというものです。そして三つ目はフリーソフト。これは無料で 使えるソフトです。また、これらに加えて「体験版」「試用版」といったものもあります。これは製品 のソフトを試しに使ってみることができると言うもので機能制限または使用期限があり、シェアウェ アの一つともいえます。

# フリーソフトが無料なワケ

無料、というと「無料って危ないんじゃないの?」と思う方もいらっしゃるかもしれませんが、フリー ソフトはそんなに危ないものばかりではありません。しかし、なぜソフトをフリーで配布しているのか? という疑問はあると思います。

いろいろ理由はありますが、理由の一つは社会貢献のためです。フリーソフトの作者は、フリーソフト を配布することによって社会に利益を還元し、また、配布によって生まれるそのソフトのユーザーとの 交流を楽しんでいるひとたちです。つまり、ボランティアの一種と考えていいと思います。コンピュー 夕界にはこう言った人たちが稀にいるのです。

二つ目の理由は、商品販売のための宣伝や、コマーシャルのためです。有用なソフトをフリーソフトと して公開すれば、それを使う人たちから注目されます。そのことによって会社の評判を上げたり、その 会社の別の商品を買ってもらうきっかけにもなります。

三つ目の理由は、開発途中のプログラムのバグ(ソフトの不具合)発見のため、または評判調査のため です。コンピュータのソフトというものには、必ずバグがつきものです。そこで開発途中のソフトをパ ソコンを使う人に実際に使ってもらって、バグを見つけたり、あるいは「こういう機能が欲しいな」と いった要望などの情報をユーザーから集めるのです。これらの情報があればソフトウェア会社はそのソ フトを修正してより商品性の高いものに仕上げることが出来ます。(ちなみに開発途中のソフトを試験 ~~? 的に公開する場合、よくBetaと言う名前がソフト名の後ろにつけられます。)

ここで留意点を一つ記さなければなりません。それは「フリーソフトにはアテにならないものもたく さんある」ということです。フリーソフトはそのほとんどが個人で作っているもので、企業が作るソフ トのようにお金を支払って買うものではありません。なのでそれなりな保証がある製品版と違って、 どうしても品質が悪いものが多く含まれてきます。また、大抵のフリーソフトは利用上の注意事項とし て、「作者はそのソフトの欠陥、そしてその欠陥から引き起こされた損害に対して一切責任を持たない」 と明記してあるものが多いです。なのでフリーソフトを使うときは自己責任で使いましょう。

#### オープンソースとは

フリーソフトは多くの人によって様々な形態で作られていますが、中でも注目なのはオープンソース・ ソフトウェアです。オープンソース・ソフトウェアとは、ソフトの設計図が公開されているソフトです。 ソフトの設計図とは正確にはソースコードと呼ばれるテキストファイルで、これを使ってあらゆるソフ トを設計、開発します。

このソフトの設計図が公開されているということは、誰でもそのソフトを無料で使え、誰でもそのソ フトを改変し、誰でもそのソフトを配布できるということです。普通の企業が作るソフトは、ソフト の設計図は公開されていません。もし公開したら、誰でもソフトがタダで使い放題になって商売にな らなくなるからです。それにたいして、オープンソース・ソフトウェアは自由。オープン・ソースソフ トウェアの利点は、多数の人が開発に参加できるということです。多数の人が開発に参加していると、 それだけソフトの洗練さもあがってきます。個人が開発したソフトの場合、作者のクセが現れて、使い づらいソフトになっていることがありますが、オープンソース・ソフトウェアではそういったことは少 ないのです。

オープンソースと GPL

ジーピーエル

オープンソース・ソフトウェアを使うときに一つ覚えておきたいことがあります。それは『GPL 』 <sup>グニュー・ゼネラル・パブリック・ライセンス</sup>

のことです。GPL とは『GNU GENERAL PUBLIC LICENSE』(グニューー般公有許諾契約)の略で、 ソフトウェア・ライセンスの一つです。「ライセンス」とは、どのソフトウェアにも大抵指定されてい るそのソフトの利用上の法的条件を示したもの(一種の契約書)ですが、GPL はオープンソース・ソフ トウェアに良く適用されるライセンスです。GPL が適用されるソフトでは、使う前に GPL に同意し、 その制限を受けることを認めなければなりません。

しかし心配は無用です。GPLとは先ほど述べたオープンソースの理念、「誰でもそのソフトを無料で使 え、誰でもそのソフトを改変し、誰でもそのソフトを配布できる」と言うことを法的に明文化したも のです(実際は様々な細かい条項がありますがここでは気にしなくていいでしょう)。普通の使い方 で GPL のソフトを使うのに一般の人が制限される条項はなにもありません。インストール時(後述) には GPL が書かれた使用許諾契約書画面が現れるので、同意を選択して先に進みましょう。

# ソフトをダウンロードするときの心がけ

ソフトをダウンロードする前の注意点を一つ。ネット上にあふれているソフトの中には悪意を持って 作られたものもあります。たとえばスパイウェアなどがそうです。スパイウェアはあなたのパソコンに インストールされた後、あなたのパソコン内に保存されている個人情報を選び出し、あなたが気づかな いうちにインターネット越しのソフト制作者に送信しようとします。これによって、パソコンに入力し た暗証番号が盗み見られたりするのです。よってこれに対処するためには怪しいソフトはインストール しない、ネットセキュリティーソフトをパソコンに導入する、などの対処策を立てておいた方がよい と思われます。

# ダウンロードするソフトを探す

では実際にダウンロードするに当たっての手順を説明しましょう。まずソフトが公開されているサイト を見つけなければなりません。あなたに意中のソフトがあるのなら、まずそのソフトの名前を検索エ ンジン<sup>1</sup>で検索しましょう。「こういったソフトが欲しいんだけどあるかな?」という場合は、オンラ

<sup>1</sup> 検索エンジンとは目的のホームページを探すためのホームページで Google や Yahoo が有名。

インソフトがたくさん登録されている専用のサイトを使うといいです。これは「Vector」や「窓の杜」 <sup>2</sup>といったサイトが有名です。ここでリンクをたどるなりサイト内検索をするなりして目的のソフトの ダウンロードページまでたどります。

#### 動作条件を確認しよう

そして次にホームページを見てそのソフトの動作環境を確認します。特に注意なのはそのソフトが <sup>ウィンドウズ</sup>マッキントッシュ Windows版なのか Macintosh(Mac OS X)版なのかです。それぞれのソフトはそれぞれの OS <sup>3</sup>上 でしか動作しません。自分が使っている OS がどちらかわからないときは近くのパソコンに詳しい人に 聞いてみてください。たとえば Macintosh 用と書かれているソフトは Windows では動作しません。 同じ Windows でもバージョン<sup>4</sup>が違ったりすると動かなかったり、ある別の特定のソフトがあらかじ めインストールされていないと動作しないというソフトもあります。バージョンによるソフトの動作条 件の違いなどは、大抵ダウンロードページやその近くのページで表示されているので、ダウンロード前 にこれを確認してください。

ソフトのファイルの大きさが大きくなってくると、それだけパソコンの性能も必要になってきます。製 品ソフトの体験版など、ソフトによっては必要ハードウェア性能や推奨ハードウェア性能といったもの が指定されているものがあるのです。前者はそのソフトを動かすのに必要な最低限のパソコンの性能、 後者は「これくらいあったらこのソフトは快適に動きますよ」という目安です。どういう項目があるか というと、CPU<sup>5</sup>、メモリ、ハードディスクなどです。自分がそのソフトをインストールしようとして いるパソコンが、そのソフトの動作条件を満たしているか確かめましょう。

#### アンケート、を聞かれたら

最近多いのがソフトをインターネットからダウンロードするときにアンケートに答えなければいけな いというもの。これにはあなたのメールアドレス<sup>6</sup>や職業、そして住所や郵便番号などを聞いてくるも のがあります。中にはそのあなたのメールアドレス宛に製品の情報が書かれたメールを送っていいかど うかを聞いてくるものも。もしあなたが製品の情報を知りたければこれはいいのですが、このメールを 送って欲しくないときはこの項目のチェックボックスのチェックを外しておきましょう。

まど もり

ベクター

<sup>2「</sup>Vector」[http://www.vector.co.jp/]「窓の杜」[http://www.forest.impress.co.jp/]

<sup>3</sup> Windows や Mac OS X のことを OS といいます。OS は日本語で基本ソフトとも呼ばれています。

<sup>4 「</sup>バージョン」とは同じ名前のソフト・OS でも、発売された時期・年によって新しいものと古いものがあるという ことです。「1,2,3...」といった風にバージョン番号を付けたり「2006」「06」などと年号がつけられたりしてそれぞ れ区別されています。

<sup>5</sup> CPUは別名「中央演算装置」でパソコンの中の計算を行う装置。メモリはパソコンの一時記憶装置。ハードディス クはデータを記録しておく装置のことです。

<sup>6</sup> メールアドレスなどの個人情報を安易にインターネット上に送信すると、迷惑メールなどが送られてきたりなどの危険性があります。個人情報を送信する際は本当にそのサイトが信用できるのか注意しましょう。最近はプライバシーポリシーなどを公開している組織もあります。それらも確認しておきましょう。

# いざ、ダウンロード

――実際にソフトをダウンロードするというと、いろいろな方法がありますが、一般的にはホームページのリンクをクリックしてダウンロードするというのが多いと思います。ダウンロードページ<sup>7</sup>でダウンロードリンクをクリックすると、ウィンドウが表示されて、ファイルを本当にダウンロードするかどうか聞いてきます。ここで[はい]をクリックするとダウンロードが開始されます。そしてファイルをダウンロードするときはダウンロード先を確認しましょう。ダウンロード先とはダウンロードしたファイルをローカル(あなたのパソコン)のハードディスクの中のどこに保存するかと言うことです。これを忘れるとせっかくダウンロードしてもファイルがどこに行ったかわからなくなってしまうので注意してください。ソフトのデータの大きさやパソコンの接続環境にもよりますが、大抵のソフトはダウンロードに時間がかかります。ダウンロード状況を表す進行表示が表示されるので、コーヒーでも片手にのんびり待ちましょう。

#### 大事なウィルスチェック

ファイルをダウンロードしたら、ウイルスチェックを行います。万が一ダウンロードしたソフトがウイ ルスに汚染されている場合、これをしないとファイルを解凍やインストール(後注)したときにあなた のパソコンがウイルスに感染してしまうかもしれません。ウイルス対策ソフトでダウンロードしたファ イルを指定してスキャンしておきます。

# ソフトを「解凍」する

ダウンロードしたファイルですが、このままソフトとして使えるわけではありません。まず「解凍」と いう作業を行わなければいけないのです。実はインターネットで配布されているソフトのファイルの多 くは「圧縮」という作業が既に施されています。これはたくさんのファイルから構成されているソフト を一つのファイルにまとめ、容量を小さくし、インターネットで配布しやすくする作業のことです。こ の圧縮をされているソフトを実際にあなたが使うためには、「解凍」という作業を行わなければいけ

ません。もしあなたがダウンロードしたファイルの拡張子<sup>8</sup>が「.exe」と書いてあったなら、そのファ

ジップ

イルをダブルクリックして開くだけで自動的に解凍が行われます。しかし「.lzh」とか「.zip」などと 書いてあった場合は別に解凍ソフトというソフトが必要になってきます。解凍ソフトはその名の通り圧 縮されたファイルを解凍するソフトで、フリーのものからシェアウェアのものまで、様々な種類のソフ トが配布されています。

ちなみにダウンロードしたファイルに末尾に拡張子がついてないというときは、Windowsの設定で拡 張子が表示される設定になっているか調べて、表示されるように設定を変えましょう。設定方法です が、まずどれでもよいのでフォルダを開いてメニューの[ツール]から[フォルダオプション]を選び

<sup>7</sup> ちなみにダウンロードページといってもそれ特有の形式のホームページか何かがあるわけではなく、ホームページの 中にソフトのファイルへのリンクがついているものをここでは便宜上ダウンロードページと呼んでいるだけです。

<sup>8</sup> 拡張子とはファイルの末尾、「.」の後ろについているたいてい三文字のファイル名のこと。これでファイルの種類を 見分けられます。

ます。そして表示されたウィンドウで[表示]タブを選び、[詳細設定]の中の[登録されている拡張 子は表示しない]のチェックを外します。これですべてのファイル拡張子が表示されるようになります。

インターネットからダウンロードしたファイルを開くときは注意が必要です。特に「.exe」でファイル 名が終わっている(.exe の拡張子の)ファイルは注意してください。場合によっては悪意を持って作 られたプログラムである可能性があります。そのファイルが信用できるサイトからダウンロードした安 全なものであることを確認してください。

#### では、インストール

次はいよいよインストールです。あなたが解凍したソフトが実行形式ファイルの場合は、解凍後自動的 にインストールという作業に入ります。インストールとはパソコン上でそのソフトを使えるようにする 作業のことです。実行形式ファイルをダブルクリックした場合、ウィンドウが表示されてファイルが解 凍された後、また別のウィンドウが表示されるはずです。このウィンドウでソフトをインストールする ときの設定などを指定したり使用許諾契約書を確認します。たとえば前者ではソフトをハードディスク 上のどこにインストールするかといったことです。大抵のインストーラー<sup>9</sup>はウィザード形式<sup>10</sup>になって いるので迷わずインストールできます。

ここで注意ですが、インストーラーを使ったインストールでは大抵管理者権限というものが必要になり ます。権限とはユーザアカウントごとに割り当てられるパソコンの設定を変更するための権限のことで、 この管理者権限がないとインストールが出来ないことがあるのです。パソコンをセットアップしたとき に設定したユーザは大抵管理者になっているはずですが、そうでなければパソコンに設定されているユー ザのうちどれかが管理者権限を持っているはずです。もしあなたが管理者権限を持っていないときは、 管理者権限を持っているユーザに頼んで目的のソフトをインストールしてもらいましょう。

もしあなたがダウンロードしたソフトが解凍ソフトを使って解凍したものならば、大抵その解凍した ファイル群を好きなディレクトリ<sup>11</sup>におくことでそのソフトが使えるようになります。ソフトの本体は ファイル末尾の拡張子に「.exe」と書いてあるので使いたいときはこの実行形式ファイル<sup>12</sup>をダブルク リックしてソフトを使うことになるというわけです。素早くソフトを起動したいときはデスクトップに そのソフトへのショートカット<sup>13</sup>を置きましょう。

# 知っておきたいレジストリ

- 9 インストーラーとはソフトをインストールするための実行形式のファイルのことです
- 10 ウィザード形式とは「次へ」ボタンで画面を切り替えつつ、一つずつソフトの設定を行う設定方法のこと。
- 11 「ディレクトリ」とは簡単に言うとそのファイルの場所、つまりハードディスク上の保存場所のこと。
- 12 実行形式ファイルとはファイル名の末尾に「.exe」と書いてあるソフトのこと。

13 ショートカットとはファイルの「分身」のようなもので、これをダブルクリックすることで、ハードディスクの別の 場所にあるファイル本体をダブルクリックしたのと同じようにソフトを起動したりすることができます。ショートカッ

トを作成するには目的のソフトの本体の実行ファイルを [Shift] キーと [Ctrl ] キーを一緒に押しながらショー トカットを作りたい場所にドラッグ&ドロップします。

インストール作業がない<sup>14</sup>ソフトというのは、パソコンの内部の設定(レジストリ、と言います)をい じりません。もしインストーラーなどを使ってインストールした場合は、そのソフトを削除するときに 「アンインストーラー」というそのソフトに付属してきた専用のプログラムを使わなければなりません が、インストール作業がないソフトというのは基本的にそのソフトの関連ファイルをまとめて削除する だけで問題なく削除できます。

早速使ってみよう!

インストールが終わったら、早速インストールしたソフトを起動してみましょう。

ソフトを初めて起動したときに初期設定を行わなければいけないものもあります。別のソフトの設定を インポートしたり、各種設定を行うのです。大抵これもウィザード形式なので迷う必要はありません。 これが終了すればみなさんはようやくそのソフトを使用することができるようになります<sup>15</sup>。

ではみなさん、新しいソフトと共に、楽しいパソコン生活を!■

<sup>14</sup> ソフトによっては「.exe」形式の圧縮ファイルを解凍しても「lzh」や「zip」などと同じようにインストール作業なし ですぐ使えるものもあります。

<sup>15</sup> ネットセキュリティーソフトを導入しているパソコンの場合、はじめてインストールしたソフトがネットに接続しようとするとセキュリティーソフトが警告画面をを表示することがあります。もしそのソフトがユーザーの意図に沿った目的でネットに接続しようとしているならば、セキュリティーソフトにそのソフトのネットへの接続を許可する指示をしましょう。